### **Gear Assembly Removal**

- 1 Remove the Top Cover, the Right Side Cover, the Fuser Assembly, and the Formatter Assembly.
- 2 Remove the Main Motor Assembly (see Figure 6-30).
- **3** Remove the (2) screws that hold the Gear Assembly (see Figure 6-31 callout 1).
- 4 Slide the Gear Assembly from the rear of the printer.

Note

Before tightening down the mounting screws, be sure the shoulder around the upper left mounting screw hole on the gear assembly protrudes through the frame.

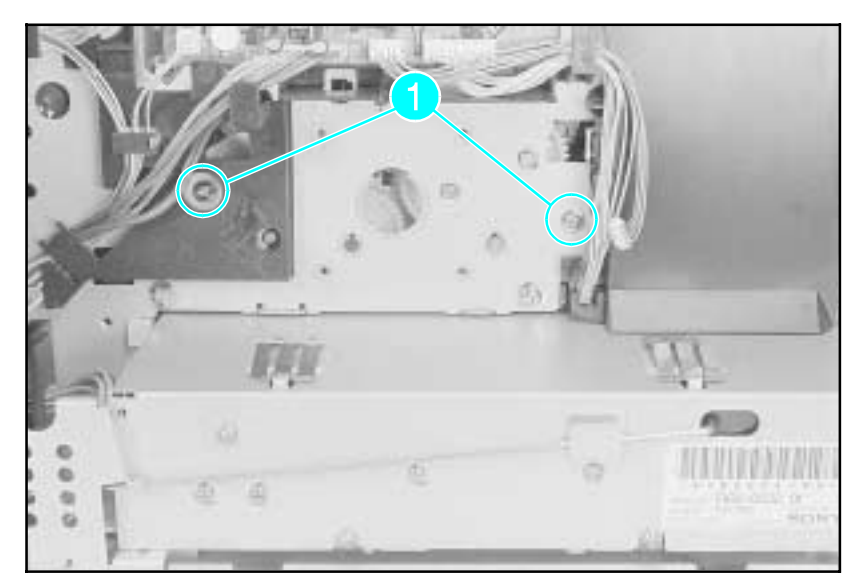

Figure 1-31 Gear Assembly Screws (Located behind Main Motor)

#### 6-38 Removal and Replacement

www.GovTechMedia.com

# **Removing the Covers**

# **Right Side Cover Removal**

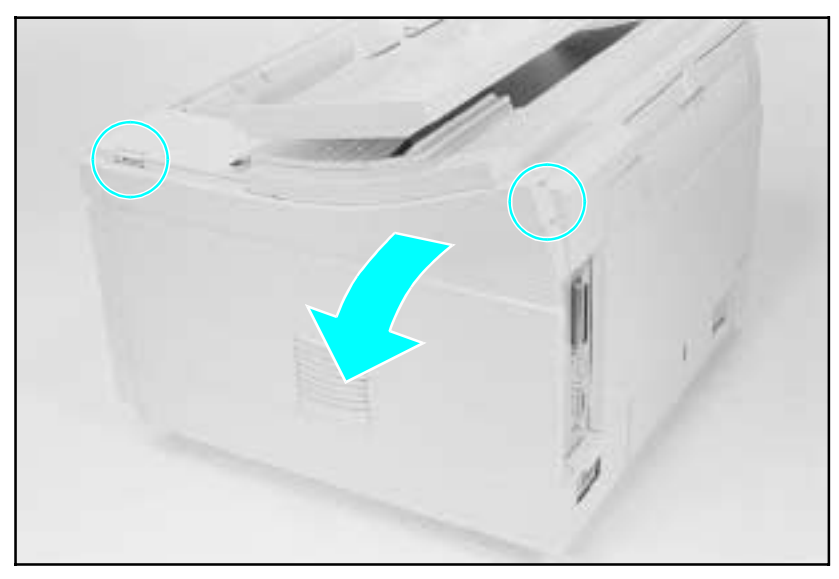

Figure 6-2 Right Side Cover Release Points

### LJ 4/4 Plus

- **1** Open the Top Cover and release the Right Side Cover by pressing at the points shown in Figure 6-2.
- **2** Fold the cover away from the printer to release the bottom supports and lift the door off of the printer frame.

### LJ 5

- 1 Open the Top Cover and loosen the retaining screw on the right side cover located at the upper right rear of the printer.
- **2** Slide the right side cover back and fold the cover away from the printer to release the bottom supports.
- **WARNING!** Since the handle is part of the right side cover, the retaining screw must be fully tightened or printer damage or personal injury may result.

#### 6-4 Removal and Replacement

www.GovTechMedia.com

# **Top Cover Removal**

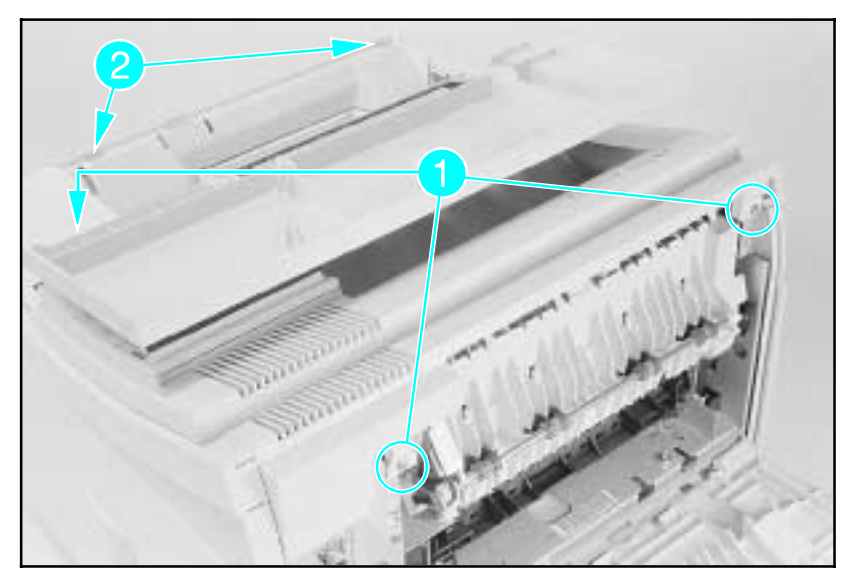

Figure 6-3 Front Top Cover Screws and Latches

- 1 Open the Top Cover.
- 2 Remove the Right Side Cover.
- **3** Open the Rear Door.
- 4 Remove the (3) screws shown in Figure 6-3, callout 1.
- **5** Release the (2) latch points with a flat screwdriver while lifting the Top Cover (see callout 2.)
- 6 Carefully lift the top cover to access the Control Panel cable.

(continued on next page)

www.GovTechMedia.com

Removal and Replacement 6-5

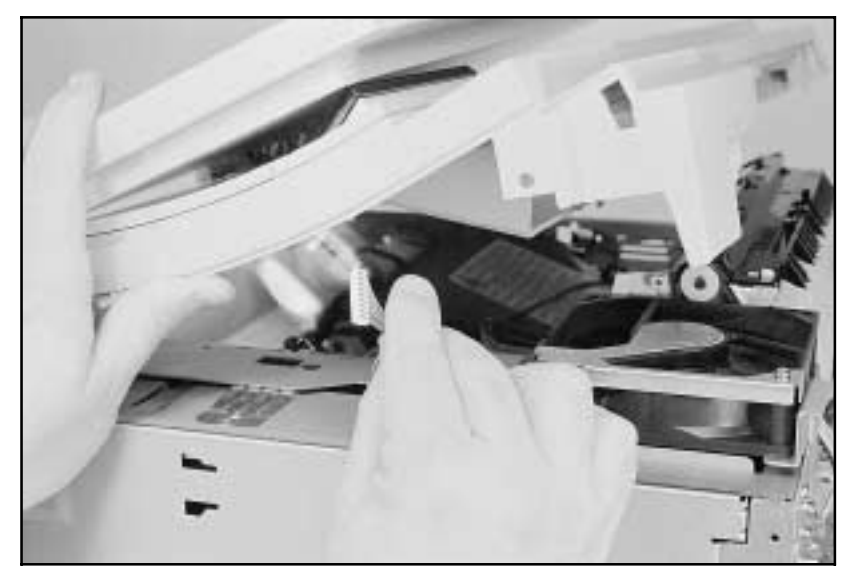

Figure 6-4 Control Panel Cable

 ${\bf 7}$  Disconnect the Control Panel Ribbon Cable and remove the top cover (see Figure 6-4).

# 6-6 Removal and Replacement

### **Fuser Assembly Removal**

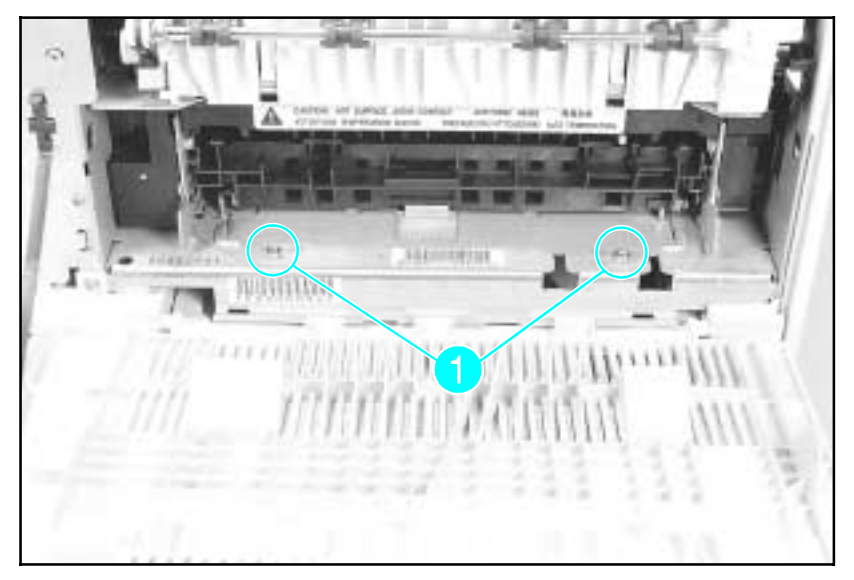

Figure 6-20 Fuser Assembly Screws

Caution

*The Fuser Assembly may be hot.* Allow plenty of time for the fuser to cool before beginning the fuser removal procedure.

- 1 Open the rear door.
- 2 Remove the (2) screws that hold the Fuser to the printer frame (see Figure 6-20, callout 1).
- **3** Slightly lift the Fuser by both the right and left sides to clear the locator points.
- 4 Pull the Fuser from the printer.

Note

The Fuser Assembly from the LaserJet 4 cannot be interchanged with the Fuser Assembly from the LaserJet 4 Plus or 5 printers.

### 6-22 Removal and Replacement

### **Formatter Cage Removal**

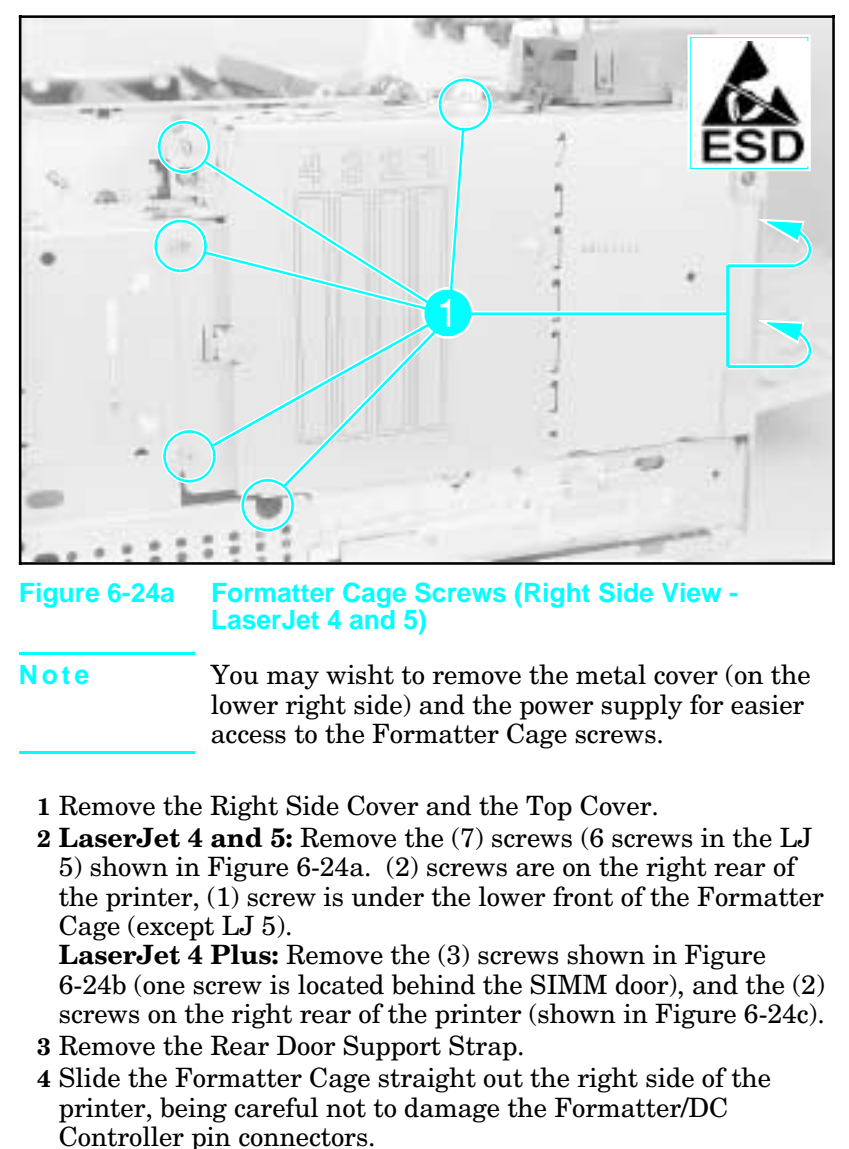

(continued on next page)

Removal and Replacement 6-27

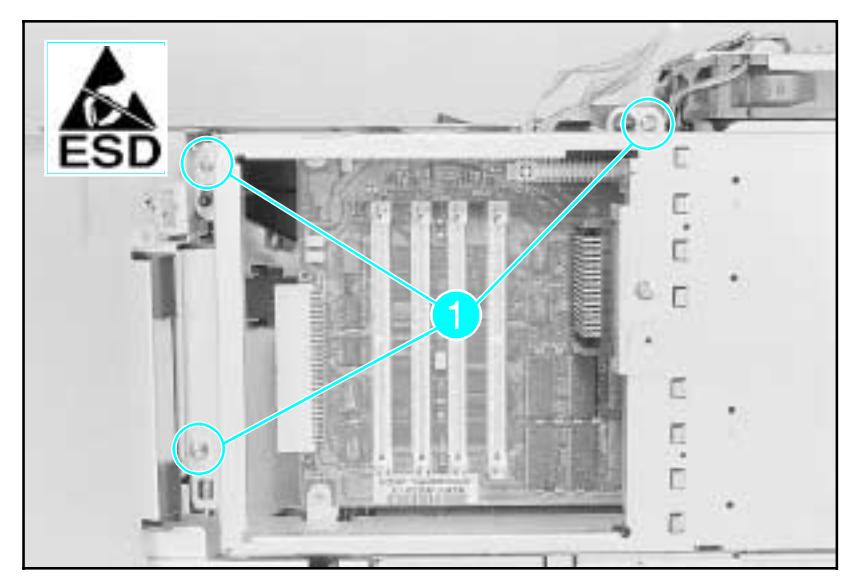

Figure 6-24b Formatter Cage Screws (Right Side View -LaserJet 4 Plus)

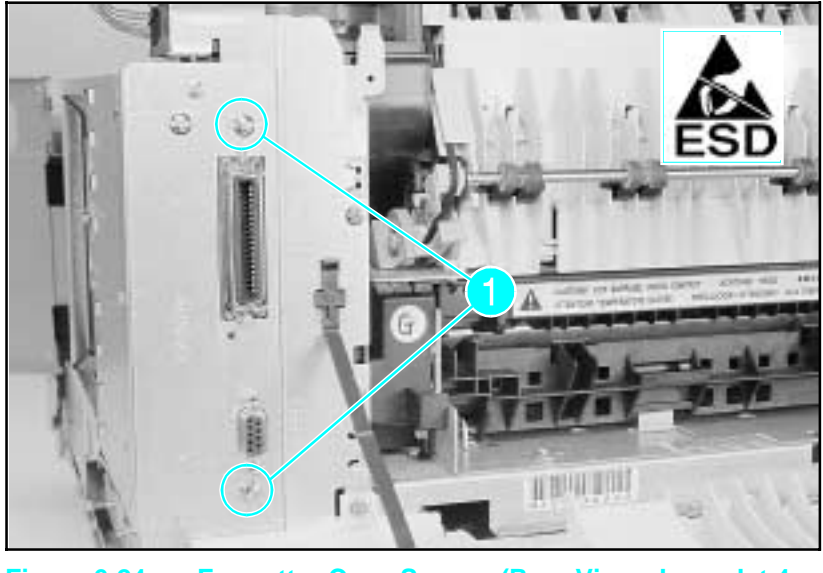

Figure 6-24c Formatter Cage Screws (Rear View - LaserJet 4 Plus)

6-28 Removal and Replacement

www.GovTechMedia.com

# **Main Motor Assembly Removal**

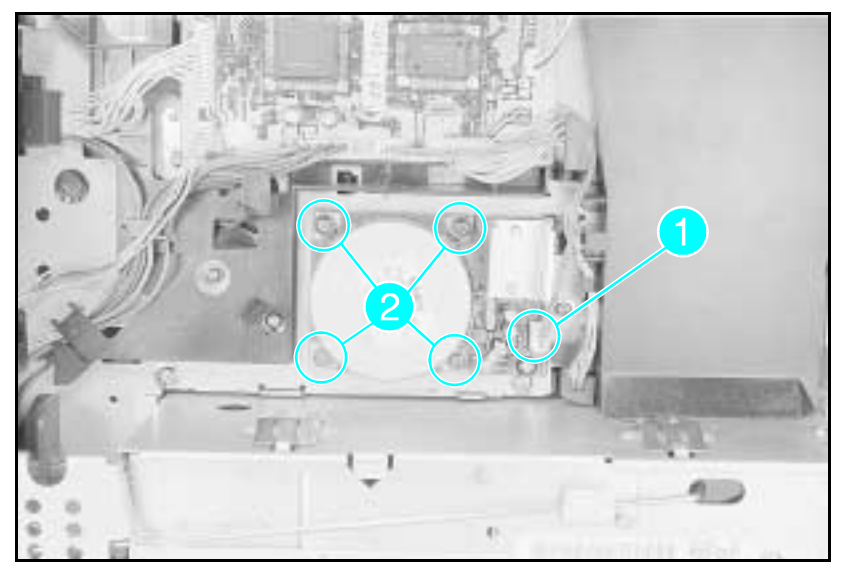

### Figure 1-30 Main Motor Assembly

- 1 Remove the Right Side Cover, Top Cover, and the Formatter Cage Assembly.
- **2** Unplug the Main Motor connector from the Main Motor Assembly (see Figure 6-30, callout *1*).
- **3** Remove the (4) Main Motor screws (see Figure 6-30, callout 2).
- 4 Remove the Main Motor.